## 1. 登录智慧团建, 在左侧栏里点击党史学习教育-主题团日

| <b>会</b> 网上共青团・   | 包慧团建 切换其他组织     | ミン 进入个人中心           |              |          | 🔄 操作中心 系統           | 統设置 🏏 🕜 帮助 🖞 退日 | H.             |
|-------------------|-----------------|---------------------|--------------|----------|---------------------|-----------------|----------------|
|                   | ♀ 当前位置:组织首页     |                     |              |          |                     |                 |                |
| CTING -           | ■ 基本资料          |                     |              | 查看       | ▲》工作通知              | 查看              |                |
| 21级团总支            | 组织简称            | )                   |              |          | ·"智慧团建"系统"对标题       | 已级"功能操作指南       |                |
| (管理员)             | 组织全称 "智慧团建"系统毕业 | [大学求是学院云峰学<br>上学生团员 | 园分21级团总支     |          | ·"智慧团建"系统新发展<br>作指引 | 团员电子数据库建设操      | 学校             |
| #组织首页             | 组织组织关系转接工       | 作指引                 |              |          | ·"智慧团建"系统宣传片        |                 | 如组<br>织关<br>系梳 |
| >> 党史学习教育 ∧       | 上级组织 求是学院z      | 、峰学园分团委             |              |          | - "恕彗闭建"玄统闭干部       | 信自己入面新和配务监      | 理及<br>录入<br>专区 |
| 入团仪式              | ELMONE VEL      |                     |              |          | 副增作指51              |                 | $\odot$        |
|                   |                 |                     |              |          |                     |                 | 全局<br>捜索       |
| 其他                | · +             | *                   | <b>( + )</b> | •        | <b>**</b>           | <b>A</b>        | 常见问题           |
| 带中学习教育统计          |                 |                     |              |          |                     |                 | 在线培训           |
| 365C-7-5392390001 | 创建下级组织          | 管埋下级组织              | 录入本级团十部      | 录入下级支部成员 | 团十部列表               | 团干部<br>职务变更     |                |
| ▲ 组织管理 ✓          |                 |                     |              |          |                     |                 | J.             |
| 4.对标定级 🗸 🗸        | 13              |                     |              | 0        |                     |                 |                |
| ▲ 団内激励 ~          |                 |                     |              |          |                     |                 |                |
| ● 団反管理 ✓          | 组织关系转接审批        | 会议活动                | 下级组织会议活动     | 全局搜索     |                     |                 |                |

2. 点击"录入"

| 🦢 😡 🕁           | も、「「」、「」、「」、「」、「」、「」、「」、「」、「」、「」、「」、「」、「」 | ・智慧团建   | 切换其他组织 💙 |        |       | 🐸 操作中心 | 系统设置 💙 📀 帮 | 助し退出 |
|-----------------|-------------------------------------------|---------|----------|--------|-------|--------|------------|------|
| <b>B</b>        |                                           | ♀ 当前位置势 | 起史学习教育   |        |       |        | ي<br>ا     | 1上一页 |
| COLON I         |                                           |         |          |        |       |        |            |      |
| 21级团总支<br>(管理员) |                                           | 序号      | 开展时间     | 参加的团员数 | 參加的青年 | 8      | 操作         |      |
| 骨组织首页           |                                           |         |          | 暂无法    | 放掘    |        |            |      |
| 🖿 党史学习教育        | ^                                         |         |          |        |       |        |            | 共0条  |
| 入团校式            |                                           |         |          |        |       |        |            |      |
| 主题团日            |                                           |         |          |        |       |        |            |      |
| 其他              |                                           |         |          |        |       |        |            |      |
| 党史学习教育统计        |                                           |         |          |        |       |        |            |      |
| 本組织管理           | ~                                         |         |          |        |       |        |            |      |
| <b>小</b> 对标定级   | ~                                         |         |          |        |       |        |            |      |
| 畫 团内激励          | ~                                         |         |          |        |       |        |            |      |
| ₩ 闭器管理          | ~                                         |         |          |        |       |        |            |      |

## 3. 根据要求输入信息,保存即可

| 🍓 网上共青团・智                                   | 引慧团建 切换其他组织 > |                       | 🐸 操作中心 系统設置 💙 😧 帮助 🙂 退出 |
|---------------------------------------------|---------------|-----------------------|-------------------------|
| 1000                                        | 当前位置:党史学习教育   |                       | 返回上一页                   |
|                                             | 类型:           | "学党史、强信念、跟党主"学习教育主题团日 |                         |
| 21级团总支<br>(管理员)                             | 参加的团员数:*      | 请输入                   |                         |
| ▲组织首页                                       | 参加的青年数:*      | 35岁以下非团员人数            |                         |
| ■党史学习教育 へ                                   | 参加的团支部:       | 请选择团支部                | ľ                       |
| 入团校式                                        | 开展时间:*        | 请选择时间                 |                         |
| 主题团日                                        | 内容: *         | 请输入                   |                         |
| 其他                                          |               |                       |                         |
| 党史学习教育统计                                    |               |                       | L                       |
| ▲组织管理 ✓                                     |               |                       | 0/300                   |
| 4.对标定级 🗸                                    | 上传图片(非必选):    |                       |                         |
| ▲ 団内激励 · · ·                                |               | +                     |                         |
| ● 田尼管理 >>>>>>>>>>>>>>>>>>>>>>>>>>>>>>>>>>>> |               |                       |                         |